## Windows<sup>®</sup> 7 Professional 再インストール時のご注意

このたびは、弊社のパーソナルコンピュータをお買い求めいただき、まことにありが とうございます。本機をご使用の際には、添付のマニュアルとあわせて必ず本紙をご 覧ください。

Windows 7 Professional を再インストールする際には、電源を入れて Windows 7 Professional 用の「アプリケーション/マニュアルディスク」を光学ドライブにセットした後、「Press any key to boot from CD or DVD...」と表示されている間に、何かキー ([Enter]キーなど)を押す必要があります。

添付のマニュアル『活用ガイド 再セットアップ編』-「PART2 Windows 7を再インストー ルする」-「Windows 7を再インストールする」(p.36)をご覧になる際には、以下のように 読み替えてご覧ください。

| 区分 | 頁  | 読み替え内容                                                                          |
|----|----|---------------------------------------------------------------------------------|
| 変更 | 36 | (正)読み替え                                                                         |
|    |    | 1 本機の電源を入れる                                                                     |
|    |    | 2 電源ランプがついたら、すぐに Windows 7 用の「アプリケーションディスク」を光学ドライ<br>ブにセットする                    |
|    |    | 3 「Press any key to boot from CD or DVD」と表示されたら、何かキーを押す                         |
|    |    | 4 「Windows 再セットアップ」の画面が表示されたら「再セットアップ用ディスクを使用して<br>再セットアップを開始する」を選択し、【Enter】を押す |
|    |    | <以下手順省略>                                                                        |
|    |    |                                                                                 |
|    |    | <u>(誤)マニュアルでの記載</u>                                                             |
|    |    | 1 本機の電源を入れる                                                                     |
|    |    | 2 電源ランプがついたら、すぐに Windows 7 用の「アプリケーションディスク」を光学ドライ<br>ブにセットする                    |
|    |    | 3 「Windows 再セットアップ」の画面が表示されたら「再セットアップ用ディスクを使用して<br>再セットアップを開始する」を選択し、【Enter】を押す |
|    |    | <以下手順省略>                                                                        |
|    |    |                                                                                 |

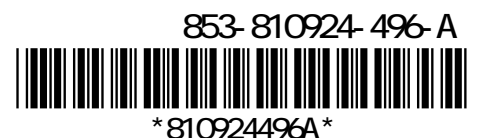